چگونه هدست را به لپ تاپ، تبلت یا موبایل متصل کنیم؟ متصل کردن هدست به دستگاه های مختلف از جمله لپ تاپ، تبلت یا موبایل، یکی از امور پرکاربرد در دنیای پیشرفته ی فناوری اطلاعات به شمار می آید. با پیشرفت تکنولوژی و افزایش نیازهای کاربران برای ارتباطات بی سیم و تجربه ی صدای بهتر، هدفون ها یا هدست ها به یک قطعه اساسی تبدیل شده اند. از طرف دیگر، دستگاه های همچون لپ تاپ ها، تبلت ها و موبایل ها، همواره در کنار همگام سازی با انواع اکسسوری ها و دستگاه های جانبی قرار دارند.

با این مقدمه کوتاه، می توانیم وارد موضوع مهم متصل کردن هدست به این دستگاه ها شویم. در این مقاله، قصد داریم راهنمایی جامعی ارائه دهیم تا به شما کمک کنیم چگونگی اتصال هدست به لپ تاپ، تبلت یا موبایل خود را با توجه به نوع دستگاه و نوع هدست، به طور دقیق تر فهمیده و اجرا کنید.

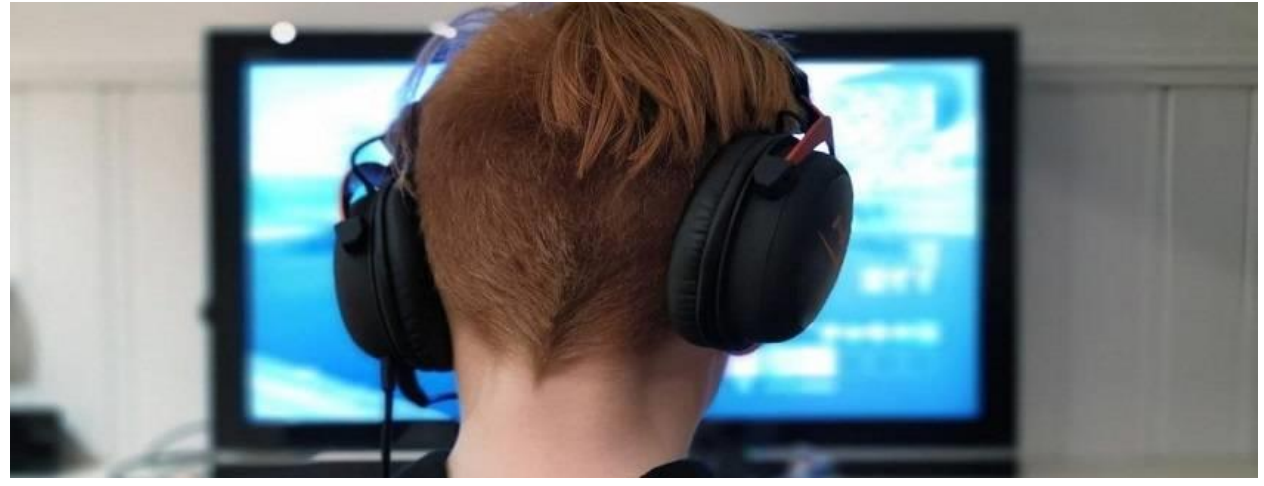

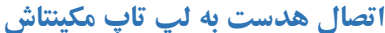

برای اتصال هندزفری بلو تو ثی به کامپیو تر Macintosh ، می توانید مراحل زیر را دنبال کنید:

- در هندزفری بلوتوثی خود، حالت جفت شدن یا Pairing را فعال کنید. برای این کار، دکمه ای روی هندزفری شما وجود
  دارد که باید برای چند ثانیه فشار دهید تا حالت جفت شدن فعال شود. برای جزئیات بیشتر، به دفترچه راهنمای هندزفری خود
  مراجعه کنید.
- ۲. روی کامپیوتر Macintosh خود، به منوی "Preferences" (ترجمه شده به "تنظیمات") بروید. برای این کار، می توانید روی آیکون "Apple" در گوشه سمت چپ بالا کلیک کنید و سپس "System Preferences" (ترجمه شده به "تنظیمات سیستم") را انتخاب کنید.
- ۳. در پنجره "System Preferences" ، بر روی "Bluetooth" (ترجمه شده به "بلوتوث") کلیک کنید. اگر بلوتوث روشن
  ۳. در پنجره "Turn Bluetooth On" (ترجمه شده به "روشن کردن بلوتوث") کلیک کنید تا آن را فعال کنید.
- ۴. پس از فعال شدن بلوتوث، کامپیوتر شما برای دستگاه های بلوتوث در دسترس در نزدیکی جستجو می کند. در لیست دستگاه های موجود، هندزفری بلوتوثی خود را پیدا کنید و بر روی آن کلیک کنید.

- ۵. کامپیوتر شما حالا با هندزفری بلوتوثی جفت می شود. ممکن است هنگام اولین باری که هندزفری را به کامپیوتر متصل می کنید، یک کد تأیید نمایش داده شود که باید روی هندزفری وارد کنید. در صورت لزوم، دستورالعمل های مربوطه را روی صفحه نمایش کامپیوتر دنبال کنید.
- ۶. پس از جفت شدن موفقیت آمیز، هندزفری بلوتوثی شما با کامپیوتر Macintosh متصل خواهد شد. می توانید به تنظیمات بلوتوث بروید و از طریق آن، صدا را از طریق هندزفری بلوتوثی تنظیم کنید.

این روش برای بسیاری از هندزفری های بلوتوثی قابل استفاده است، اما ممکن است روش ها و مراحل متفاوتی برای برخی مدل ها وجود داشته باشد. بهتر است دفترچه راهنماین روش برای بسیاری از هندزفری های بلوتوثی قابل استفاده است، اما ممکن است روش ها و مراحل متفاوتی برای برخی مدل ها وجود داشته باشد. بهتر است دفترچه راهنمای هندزفری خود را مطالعه کنید یا به وبسایت سازنده مراجعه کنید تا دستورالعمل های دقیقتری را برای اتصال هندزفری بلوتوثی خود به کامپیوتر Macintosh بیابید.

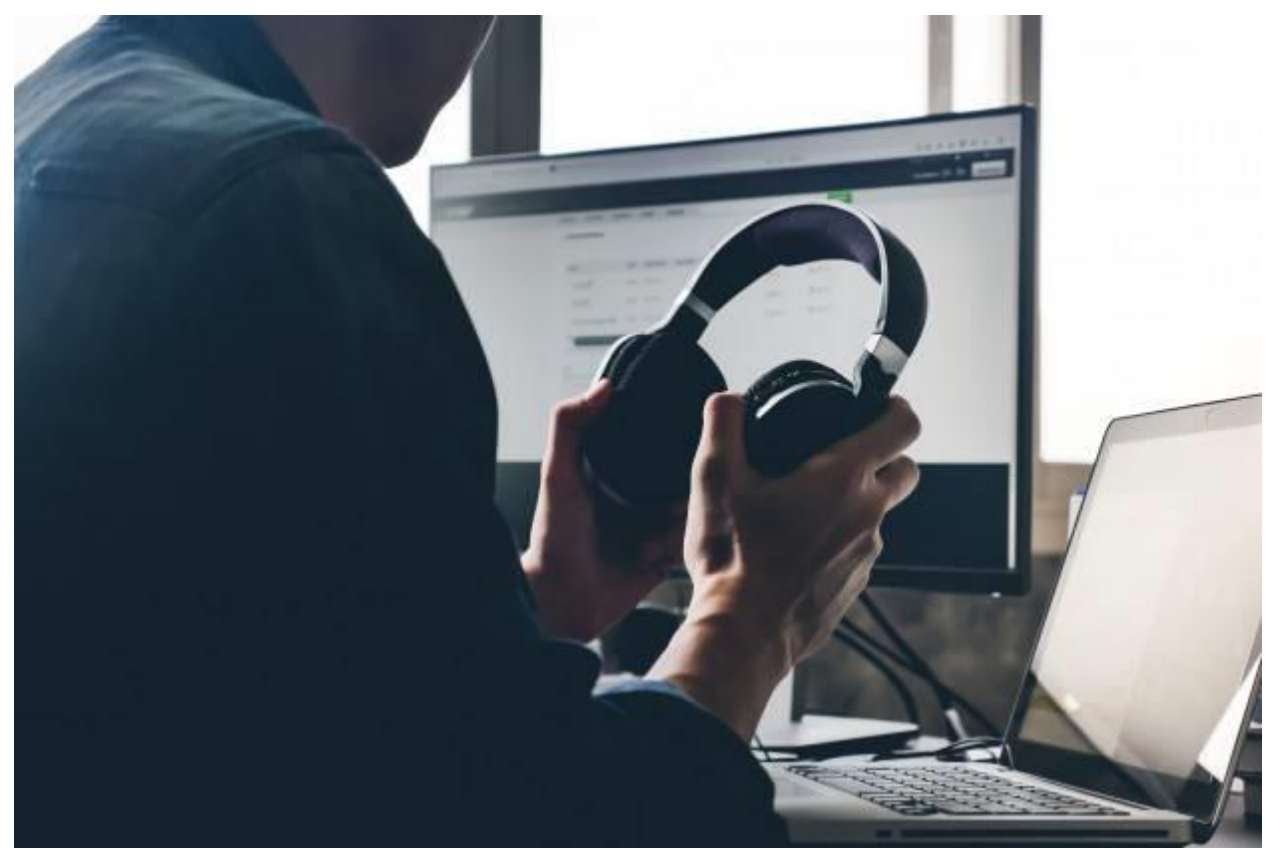

**اتصال هدست به لپ تاپ ویندوز ۱۱** برای اتصال هندزفری بلوتوثی به کامپیوتر با سیستم عامل ویندوز ۱۱، مراحل زیر را دنبال کنید:

روش اتصال هندزفری بلوتوثی با کامپیوتر ویندوز ۱۱ ممکن است بسته به نوع و مدل هندزفری متفاوت باشد. اما در اکثر موارد، شما می توانید از تنظیمات بلوتوث ویندوز برای جفت شدن و اتصال هندزفری استفاده کنید.

. روی کامپیوتر خود، روی آیکون "Start" (شکل پنج ضلعی در پایین سمت چپ صفحه) کلیک کنید.

- ۲. در منوی Start، تنظیمات (Settings) را انتخاب کنید. می توانید از جستجوی ""Settings" نیز استفاده کنید تا آن را پیدا کنید.
  - ۳. در پنجره Settings، بر روی بخش "Devices" (دستگاه ها) کلیک کنید.
  - ۴. در منوی سمت چپ، بر روی "Bluetooth & devices" (بلوتوث و دستگاه ها) کلیک کنید.
- ۵. در بخش Bluetooth & device، روی "Add device" (افزودن دستگاه) کلیک کنید. ویندوز شروع به پیدا کردن دستگاه های بلوتوث در دسترس خواهد کرد.
- ۶. در هنگامی که هندزفری بلوتوثی شما در لیست دستگاه های در دسترس نشان داده می شود، بر روی آن کلیک کنید تا اتصال برقرار شود. بیش از اینکه اتصال برقرار شود، ممکن است به شما درخواست کد PIN یا کد تأیید نمایش داده شود که باید روی هندزفری وارد کنید. در صورت لزوم، دستورالعمل های روی صفحه را دنبال کنید.
- ۷. پس از جفت شدن موفقیت آمیز، هندزفری بلوتوثی شما با کامپیوتر ویندوز ۱۱ متصل خواهد شد. شما می توانید به تنظیمات صدا بروید و از طریق آن، صدا را از طریق هندزفری بلوتوثی تنظیم کنید.

اگر روش بالا برای اتصال هندزفری بلوتوثی به کامپیوتر ویندوز ۱۱ شما کار نکرد، لطفاً به دفترچه راهنمای هندزفری خود مراجعه کنید یا به وبسایت سازنده مراجعه کنید تا دستورالعمل های دقیقتری را برای اتصال هندزفری خود به کامپیوتر ویندوز ۱۱ بیابید.

اتصال هدست به لپ تاپ ويندوز ۱۰

برای اتصال هندزفری بلوتوثی به کامپیوتر با سیستم عامل ویندوز ۱۰، می توانید مراحل زیر را دنبال کنید:

روش اتصال هندزفری بلوتوثی با کامپیوتر ویندوز ۱۰ ممکن است بسته به نوع و مدل هندزفری متفاوت باشد. اما در اکثر موارد، شما می توانید از تنظیمات بلوتوث ویندوز برای جفت شدن و اتصال هندزفری استفاده کنید.

- . روی کامپیوتر خود، روی آیکون "Start" (شکل پنج ضلعی در گوشه سمت چپ پایین صفحه) کلیک کنید.
- ۲. در منویSettings، "Settings" (تنظیمات) را انتخاب کنید. می توانید از جستجوی "Settings" نیز استفاده کنید تا آن را یدا کنید.
  - ۳. در ینجره Settings ، بر روی بخش "Devices" (دستگاه ها) کلیک کنید.
  - ۴. در منوی سمت چپ، بر روی "Bluetooth & other devices" (بلوتوث و سایر دستگاه ها) کلیک کنید.
- در بخش Add Bluetooth or other device" ، روی "Add Bluetooth or other device" (افزودن دستگاه
  بلوتوث یا سایر دستگاه ها) کلیک کنید.
  - ۶. در پنجره "Add a device" (افزودن یک دستگاه)، بر روی "Bluetooth" کلیک کنید.
- ۷. ویندوز شروع به جستجوی دستگاه های بلوتوث در دسترس خواهد کرد. با توجه به مدل هندزفری، شما باید دکمه ای روی هندزفری بزنید تا حالت جفت شدن یا Pairing فعال شود. در هنگامی که هندزفری در لیست دستگاه های پیدا شده نشان داده می شود، بر روی آن کلیک کنید.

- ۸. ممکن است به شما درخواست کد PIN یا کد تأیید نمایش داده شود که باید روی هندزفری وارد کنید. در صورت لزوم، دستورالعمل های روی صفحه را دنبال کنید.
- ۹. پس از جفت شدن موفقیت آمیز، هندزفری بلوتوثی شما با کامپیوتر ویندوز ۱۰ متصل خواهد شد. شما می توانید به تنظیمات صدا بروید و از طریق آن، صدا را از طریق هندزفری بلوتوثی تنظیم کنید.

در صورتی که روش بالا برای اتصال هندزفری بلوتوثی به کامپیوتر ویندوز ۱۰ شما کار نکرد، لطفاً به دفترچه راهنمای هندزفری خود مراجعه کنید یا به وبسایت سازنده مراجعه کنید تا دستورالعمل های دقیقتری را برای اتصال هندزفری خود به کامپیوتر ویندوز ۱۰ بیابید.

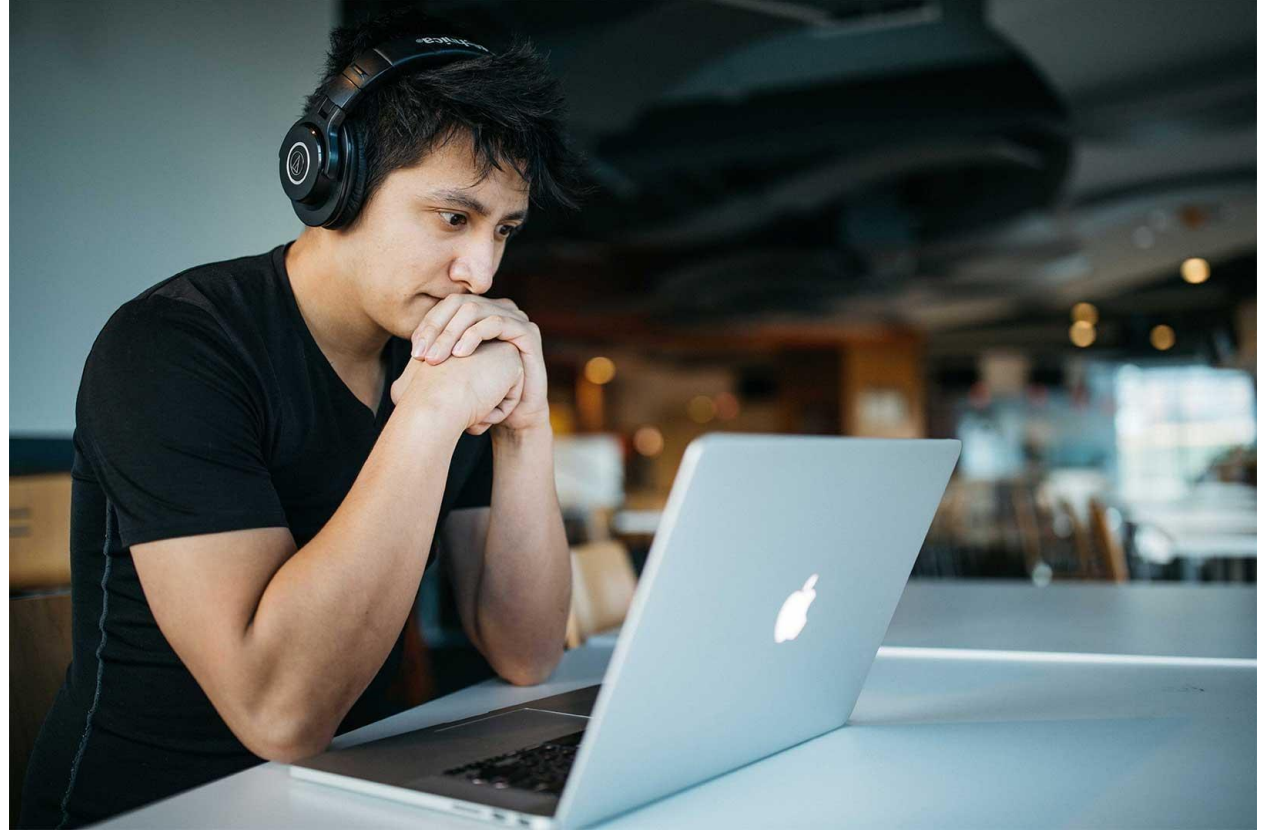

اتصال هدست به لپ تاپ ويندوز ۸

برای اتصال هندزفری به کامپیوتر با سیستم عامل ویندوز ۸.۱ می توانید مراحل زیر را دنبال کنید:

- ۱. ابتدا، مطمئن شوید که کامپیوتر شما از بلوتوث پشتیبانی می کند. برخی از سیستم های قدیمی تر ممکن است این قابلیت را نداشته باشند.
- ۲. دستگاه بلوتوث خود را روشن کنید و آن را قابل شناسایی کنید. روش دقیق بستگی به نوع دستگاه شما دارد. برای اطلاعات بیشتر، دستورالعمل های مربوطه را در دفترچه راهنمای دستگاه خود یا در وبسایت سازنده بررسی کنید.
  - ۳. روی دکمه "Start" (شکل پنج ضلعی در گوشه سمت چپ پایین صفحه) کلیک کنید.

- ۴. در منویSettings، "Settings" (تنظیمات) را انتخاب کنید. می توانید از جستجوی "Settings" نیز استفاده کنید تا آن را ییدا کنید.
  - در پنجرهSettings ، بر روی "Change PC settings" (تغییر تنظیمات کامپیوتر) کلیک کنید.
    - . در پنجره PC settings ، بر روی "PC and devices" (کامپیوتر و دستگاه ها) کلیک کنید.
      - ۷. در بخش PC and devices ، بر روی "Bluetooth" کلیک کنید.
      - ۸. در بخش Bluetooth ، بر روی "Add a device" (افزودن یک دستگاه) کلیک کنید.
- ۹. ویندوز شروع به جستجوی دستگاه های بلوتوث در دسترس خواهد کرد. شما باید دستگاه هندزفری خود را در لیست دستگاه های پیدا شده ببینید. روی آن کلیک کنید.
- ۱۰. اگر هندزفری شما به کد PIN نیاز داشت، کد PIN را وارد کنید. در صورت لزوم، دستورالعمل های روی صفحه را دنبال کنید.
- ۱۱. پس از جفت شدن موفقیت آمیز، هندزفری بلوتوثی شما با کامپیوتر ویندوز ۸.۱ متصل خواهد شد. شما می توانید به تنظیمات صدا بروید و از طریق آن، صدا را از طریق هندزفری بلوتوثی تنظیم کنید.

اتصال هدست به لي تاب ويندوز ۷

برای اتصال هندزفری به کامپیوتر با سیستم عامل ویندوز ۷، می توانید مراحل زیر را دنبال کنید:

۱ .ابتدا، مطمئن شوید که کامپیوتر شما از بلوتوث پشتیبانی می کند. برخی از کامپیوترهای قدیمی تر ممکن است این قابلیت را نداشته باشند. در این صورت، شما می توانید از یک آداپتور بلوتوث USB خارجی استفاده کنید.

- دستگاه بلوتوث خود را روشن کنید و آن را قابل شناسایی کنید. روش دقیق بستگی به نوع دستگاه شما دارد. برای اطلاعات بیشتر، دستورالعمل های مربوطه را در دفترچه راهنمای دستگاه خود یا در وبسایت سازنده بررسی کنید.
  - ۲. روی دکمه "Start" در پایین سمت چپ صفحه کلیک کنید.
  - ۳. در منویControl Panel" ، Start" (پنل کنترل) را انتخاب کنید.
  - ۴. در ینجره Control Panel ، بر روی "Hardware and Sound" (سخت افزار و صدا) کلیک کنید.
  - در بخش Hardware and Sound ، بر روی "Devices and Printers" (دستگاه ها و یرینترها) کلیک کنید.
    - ۶. در ينجره Devices and Printers ، بر روى "Add a device" (افزودن يک دستگاه) کليک کنيد.
- ۷. ویندوز شروع به جستجوی دستگاه های بلوتوث در دسترس خواهد کرد. شما باید دستگاه هندزفری خود را در لیست دستگاه های پیدا شده ببینید. روی آن کلیک کنید.
- ۸. اگر هندزفری شما به کد PIN نیاز داشت، کد PIN را وارد کنید. در صورت لزوم، دستورالعمل های روی صفحه را دنبال کنید.
- ۹. پس از جفت شدن موفقیت آمیز، هندزفری بلوتوثی شما با کامپیوتر ویندوز ۷ متصل خواهد شد. شما می توانید به تنظیمات صدا بروید و از طریق آن، صدا را از طریق هندزفری بلوتوثی تنظیم کنید.

در نظر داشته باشید که روش های اتصال ممکن است بسته به نوع هندزفری و ویندوز ۷ شما متفاوت باشد. در صورت عدم موفقیت با روش فوق، به دفترچه راهنمای هندزفری خود مراجعه کرده و راهنمای مربوطه را دنبال کنید.

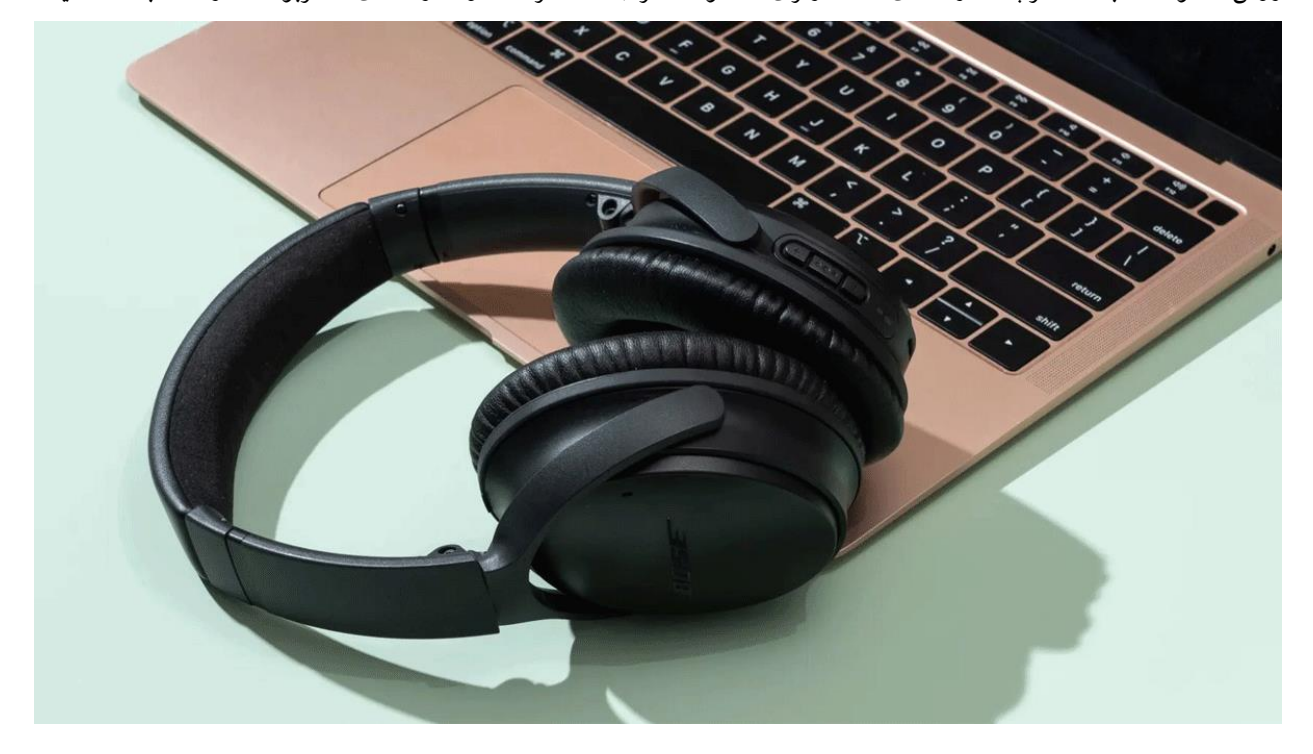

چگونه مشکل اتصال هدفون بلوتوث به کامپیوتر ویندوز ۷، ۸ و ۱۰ را حل کنیم؟ مشکلات زیر را دارید: هیچ یک از دستگاه های بلوتوثی مانند صفحه کلید بی سیم، موس بی سیم، هدفون بی سیم، بلند گوهای بی سیم و تلفن های بی سیم کار نمی کنند و همچنین مکان روشن یا خاموش کردن بلوتوث یافت نمی شود یا وجود ندارد. اگر یکی از دو مشکل ذکر شده را دارید، مطمئن شوید که لپتاپ یا کامپیوتر شخصی شما از بلوتوث پشتیبانی می کند و بلوتوث فعال است.

برای اطمینان حاصل کردن از اینکه سیستم شما دارای سخت افزار بلوتوث است و بلوتوث فعال است، مراحل زیر را دنبال کنید:

- ابتدا، به نوار وظیفه (Taskbar) پایین صفحه نگاه کنید و ببینید آیا نماد بلوتوث در آن وجود دارد. اگر وجود دارد، به این معناست که بلوتوث فعال است. در صورتی که نماد بلوتوث وجود ندارد، ممکن است بلوتوث غیرفعال باشد و باید آن را فعال کنید.
- برخی از لپتاپ ها دارای کلید فیزیکی یا کلیدهای میانبری هستند که می توانند بلوتوث را روشن یا خاموش کنند. بررسی کنید
  که آیا لپتاپ شما چنین کلیدی دارد و آن را فعال کنید.

در صورتی که نتوانستید بلوتوث را از طریق کلیدها فعال کنید، مراحل زیر را انجام دهید:

– روی دکمه "Start"در پایین سمت چپ صفحه کلیک کنید.

– در منوی Start، "Control Panel" (پنل کنترل) را انتخاب کنید.

- در پنجره Control Panel، بر روی "Hardware and Sound" (سخت افزار و صدا) کلیک کنید.

– در بخش Hardware and Sound، بر روی "Device Manager" (مدیریت دستگاه ها) کلیک کنید.

- در پنجره Device Manager، لیستی از تمامی دستگاه های سخت افزاری سیستم شما نمایش داده می شود. در این لیست، بخش ") "Bluetoothبلوتوث) را پیدا کنید و بر روی آن کلیک کنید.

– اگر در لیست "Bluetooth" دستگاهی با علامت سوال یا علامت تعجب وجود دارد، به احتمال زیاد باید درایور بلوتوٹ را نصب کنید. برای این کار، روی دستگاه با علامت سوال یا علامت تعجب راست کلیک کرده و گزینه "Update Driver" (به روزرسانی درایور) را انتخاب کنید و دستورالعمل های روی صفحه را دنبال کنید.

- در صورتی که لپتاپ شما دارای دانگل USB بلوتوث نیست و بلوتوث داخلی ندارد، شما می توانید یک دانگل USB بلوتوث خارجی خریداری کنید.

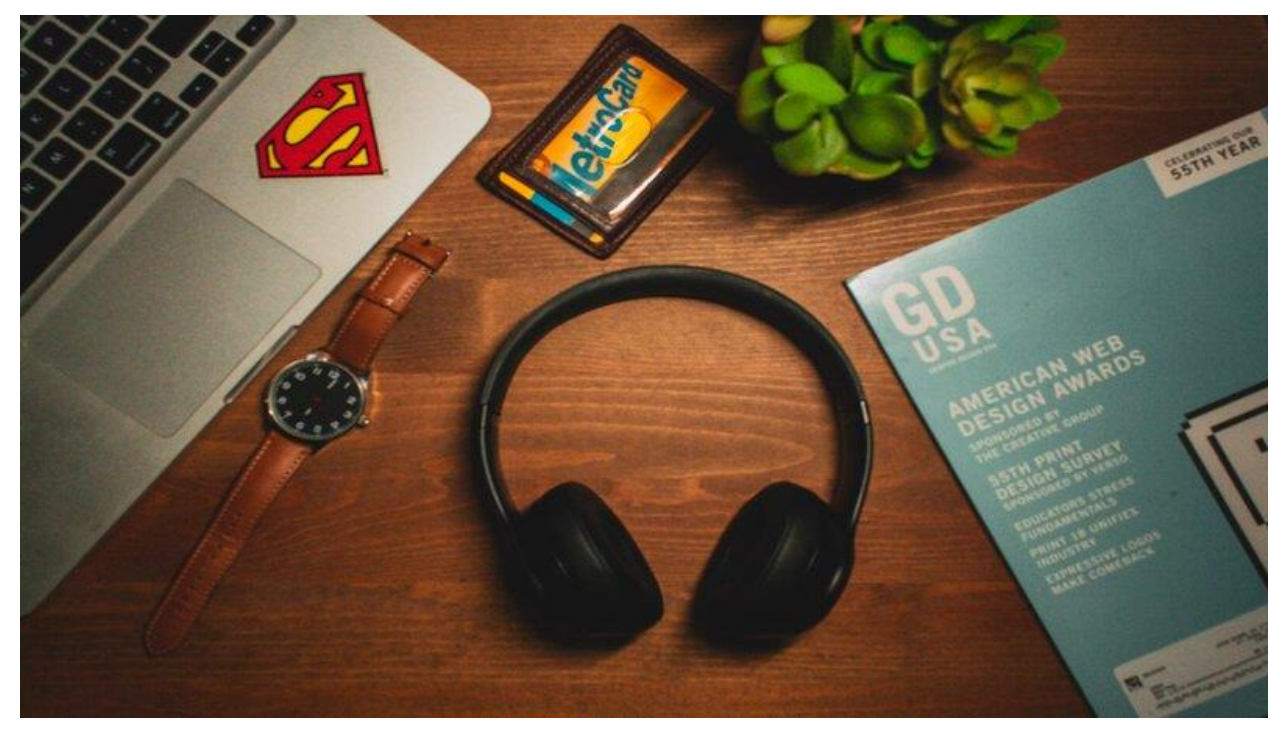

سوالات متداول

۱ .چگونه می توانم متوجه شوم که کامپیوتر من از بلوتوث پشتیبانی می کند؟

برای بررسی این موضوع، به مشخصات کامپیوتر خود، به ویژه سخت افزار آن، مراجعه کنید. شما می توانید این اطلاعات را از وبسایت سازنده کامپیوتر یا دفترچه راهنمای همراه با آن بدست آورید. همچنین، در تنظیمات سیستم عامل خود نیز می توانید به دنبال بخش مربوط به بلوتوث بگردید و ببینید آیا امکانات بلوتوث فعال هستند یا خیر.

۲ .هدفون بلوتوثم با کامپیوترم اتصال نمی یابد. چه کار باید انجام دهم؟

در این صورت، ابتدا اطمینان حاصل کنید که بلوتوث هر دو دستگاه، یعنی هدفون و کامپیوتر، فعال شده باشد. سپس، مطمئن شوید که هدفون در حالت جفت شدن (Pairing Mode) قرار دارد و به دنبال دستگاه های بی سیم جدید می گردد. در کامپیوتر، نیز به بخش بلوتوث در تنظیمات سیستم عامل خود بروید و دستگاه بلوتوث را جستجو کنید تا هدفون شناسایی شود. با انتخاب هدفون، اتصال بین دو دستگاه برقرار می شود.

## ۳ .می خواهم هدفون بلوتوث را به کامپیوترم وصل کنم، اما کامپیوترم بلوتوث داخلی ندارد. چگونه می توانم این مشکل را حل کنم؟

در این صورت، می توانید از یک دانگل USB بلوتوث خارجی استفاده کنید. این دانگل ها به صورت یک دستگاه قابل حمل عمل می کنند و با اتصال آنها به پورت USB کامپیوتر، قابلیت بلوتوث را به کامپیوتر اضافه می کنند. پس از اتصال دانگل بلوتوث، کامپیوتر شما می تواند با هدفون بلوتوث شما ارتباط برقرار کند.